## How to find your Form 1095-A online

Learn more about health coverage and your federal income taxes.

🤣 Find out how to use your Form 1095-A once you have it.

## HealthCare.gov

| HealthCare.gov | <br> |
|----------------|------|
| 1              |      |
| Log in         |      |
|                |      |
| _              |      |
|                |      |
|                |      |
|                |      |
|                |      |

**STEP 1** 

Log into your Marketplace account.

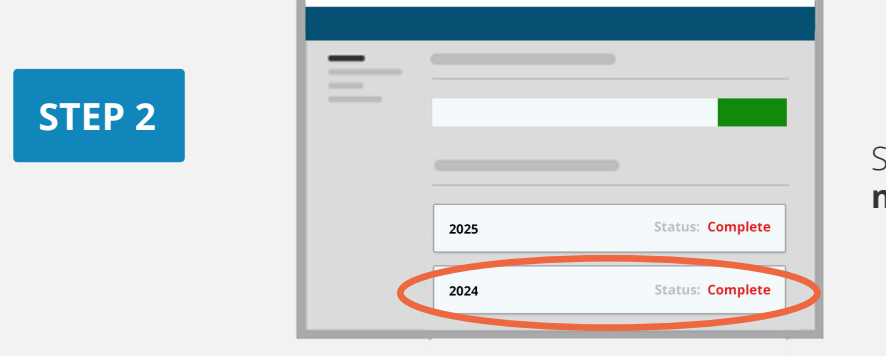

# Select your **2024** application — **not** your **2025** application.

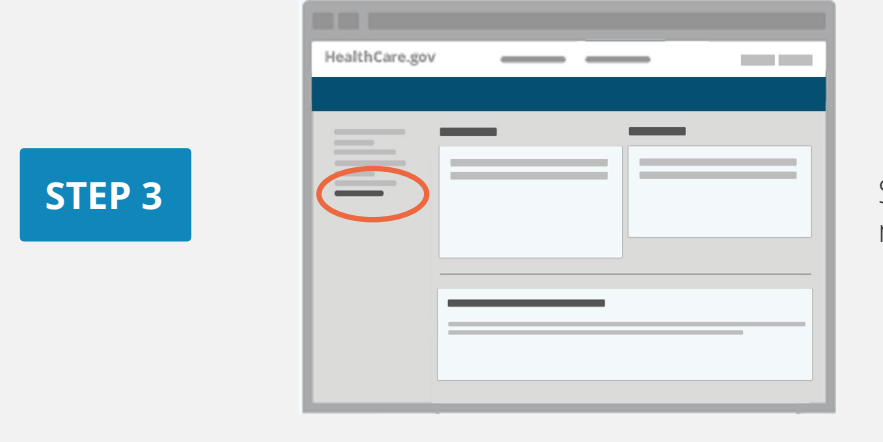

Select **Tax Forms** from the menu on the left.

| HealthCare.gov       |                |   |   | _               |
|----------------------|----------------|---|---|-----------------|
|                      | HealthCare.gov | _ | _ |                 |
|                      |                |   |   |                 |
|                      |                |   |   |                 |
|                      |                |   | _ |                 |
|                      |                |   |   |                 |
|                      |                |   |   |                 |
|                      |                |   |   | Download<br>PDF |
| Devribad<br>Devribad |                |   |   | Download<br>PDF |
|                      |                |   |   | PDF             |

### Under **Your Forms 1095-A for Tax Filing**, select **Download [PDF],** and follow these steps based on your browser:

- Chrome users: The downloaded PDF will appear at the bottom of the screen. Select Open.
- Safari users: When the pop-up appears, select
  Open With, and then OK.

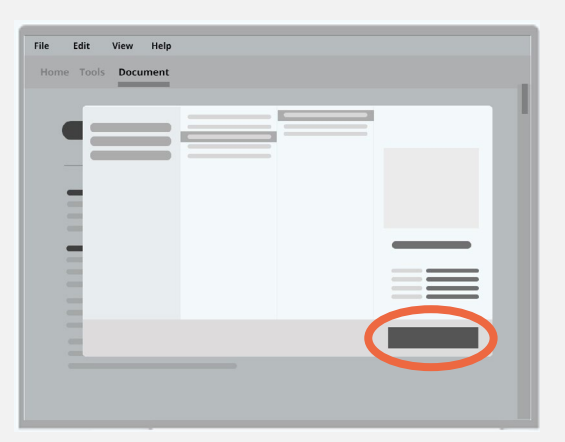

Save the file to your computer:

- Chrome users: Select the download icon at the top right (it looks like a downward facing arrow). Locate where you want to save it on your computer, then select Save.
- Safari users: Select File in the top left, then Save As. Locate where you want to save it on your computer, then select Save.

## STEP 5

**STEP 4** 

| File | Edit  | View | Help  |   |   |
|------|-------|------|-------|---|---|
| Home | Tools | Docu | ument |   |   |
|      |       |      |       |   |   |
|      |       |      |       |   |   |
|      |       |      |       |   |   |
|      |       |      |       |   |   |
| -    |       |      |       |   |   |
|      |       | _    |       | _ | _ |
|      |       |      |       |   |   |

Open your saved file. Select **File** in the top left, and **Print** to print a copy for your records.

#### Have more than one 1095-A?

You may have more than one if your household enrolled in more than one Marketplace health plan or if you reported a life change during the year. But if the Marketplace-assigned policy number in Box 2 is the same among the forms, use the most recent form.

Get more information on life changes at **HealthCare.gov/ reporting-changes**.

### How can I learn more?

To learn more about coverage through the Marketplace or your benefits and protections, visit **HealthCare.gov** or call the Marketplace Call Center at 1-800-318-2596. TTY users can call 1-855-889-4325.

You have the right to get your information in an accessible format, like large print, braille, or audio. You also have the right to file a complaint if you feel you've been discriminated against.

Visit CMS.gov/About-CMS/Web-Policies-Important-Links/Accessibility-Nondiscrimination-Disabilities-Notice or call 1-800-318-2596. TTY users can call 1-855-889-4325.

### Health Insurance Marketplace

**STEP 6** 

CMS Product No. 12058 December 2024

This product was produced at U.S. taxpayer expense. Health Insurance Marketplace<sup>®</sup> is a registered service mark of the U.S. Department of Health and Human Services.

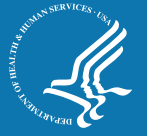

HealthCare.gov